## Instructions for setting up your Multi-Factor Authentication (MFA)

1. When users access the ESS Portal for the first time, the below announcement will be displayed.

| Announcements                                                                                                    |
|----------------------------------------------------------------------------------------------------|
| Welcome to RSA Employer Self-Service (ESS).                                                                                                    |
| New! Multi-Factor Authentication (MFA)                                                                                                    |
| A second layer of login protection is now required to access your Employer Self-<br>Service (ESS) account. Your first login will require you to set up your MFA contact<br>information to receive your secondary security code. Once the setup has been<br>completed, every subsequent login will require you to receive and enter a secondary<br>code to log in to your account. This is just another way the RSA is helping to keep<br>our employers safe online! |
| The ESS Portal provides employers the ability to submit enrollment and contribution information, review correspondence from the RSA, and make electronic payments. A dedicated Employer Services Representative (ESR) team has been created to answer employer questions.                                                                                                    |
| If you need any assistance, please contact employer.services@rsa-al.gov, or call 334.517.7005.                                                                                                    |

2. Once users log in to the ESS Portal, they will be prompted to edit their contact information.

| Name                                                                                     |                                   |                                                                                                    |
|------------------------------------------------------------------------------------------|-----------------------------------|----------------------------------------------------------------------------------------------------|
| First Name: *                                                                            | AGENCY                            |                                                                                                    |
| Middle Name:                                                                             |                                   |                                                                                                    |
| Last Name: *                                                                             | TEST                              |                                                                                                    |
| Suffix:                                                                                  | Select Suffix 🗸 🗸                 |                                                                                                    |
| Job Title: *                                                                             |                                   |                                                                                                    |
| Contact Information                                                                      |                                   |                                                                                                    |
| Contact Information                                                                      |                                   |                                                                                                    |
| Contact Information                                                                      | null@rsa-al.gov                   |                                                                                                    |
| Contact Information<br>E-mail: *<br>Work Phone: *                                        | null@rsa-al.gov<br>(123) 456-1234 | ext. Please note Phone number with extension will not be used to send the temporary security code for login.           |
| Contact Information<br>E-mail: *<br>Work Phone: *<br>Alternate Phone:                    | null@rsa-al.gov<br>(123) 456-1234 | ext. Please note. Phone number with extension will not be used to send the temporary security code for login.          |
| Contact Information<br>E-mail: *<br>Work Phone: *<br>Alternate Phone:<br>Personal Phone: | null@rsa-al.gov<br>(123) 456-1234 | ext.  Please note. Phone number with extension will not be used to send the temporary security code for login.    ext. |

Please note: The MFA generator will not recognize a dial-by-directory or extension, therefore, we strongly recommend providing a direct number to ensure that the user receives their MFA code to successfully gain access to the ESS Portal.

3. Next, users will select a Contact Type option to have the MFA code sent to, then select Send Authentication Code.

| Multi Factor Authentication                                                                  |                                                                                                    |                                                            |                                                                           |
|----------------------------------------------------------------------------------------------|----------------------------------------------------------------------------------------------------|------------------------------------------------------------|---------------------------------------------------------------------------|
| To complete your multi-factor<br>Once you receive your code,<br>Going forward, you will comp | authentication set-up, select your preferred C<br>enter it in the Authentication Code field and c<br>lete this multi-factor authentication step each | Contact Type and<br>lick Validate Aut<br>time you log in t | d click Send Authentication Code.<br>thentication Code.<br>to the portal. |
| Contact Type                                                                                 | Text to Work (XXX) XXX-1234                                                                                                    | ~                                                          | Send Authentication Code                                                  |
| Authentication Code                                                                          | Text to Work (XXX) XXX-1234<br>Voice to Work (XXX) XXX-1234<br>Email to nxxx@nxxxx.gov                                                               |                                                            | Validate Authentication Code                                              |

- 4. Once the user receives their code, they will enter it and select Validate Authentication Code and a pop up will come up letting the user know it has been validated.
- 5. When logging in to the ESS Portal after setting up the MFA, users will enter their ESS Portal log in credentials, then select the delivery method of receiving the MFA code.

| Log in to your account                                                 |
|------------------------------------------------------------------------|
|                                                                        |
| Multi-factor Authentication:                                           |
| Select your MFA delivery method and click<br>Send Authentication Code. |
| Email to nxxx@rxxxxx.gov                                               |
| Send Authentication Code                                               |
| Authentication Code:                                                   |
| Please enter the MFA code you received                                 |
| and click Login.                                                       |
| Login                                                                  |

## Instructions for updating your Multi-Factor Authentication (MFA)

- 1. In the ESS Portal, navigate to the Account tab and select Edit Contact Information.
  - a. This will allow the user to update any contact information tied to their account.